Ros Navigation 10\_6\_2020 Practice Ch4 and Navigation TEST THE PACKAGES ------ROS NavigationGazebo https://risc.readthedocs.io/1-ros-navigation.html In this tutorial, you will work with a simulated robot called TurtleBot in the Gazebo simulator and Rviz.

ROS\_PACKAGE\_PATH=/home/harman/baxter\_ws/src:/home/harman/catkin\_ws/src:/opt/ros/kinetic/share I. We add the Laser Scanner with RVIZ.

# GAZEBO TELEOP RVIZ Laser Scan MOVE TB (3 TERMINALS)

I\_1 \$ roslaunch turtlebot\_gazebo turtlebot\_world.launch
(Physics and Obstacles - Edit>Reset Model Poses if TB not at 0.0)

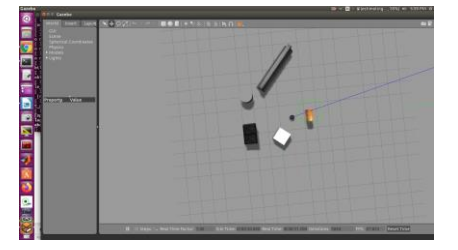

## PARAMETERS

- \* /bumper2pointcloud/pointcloud radius: 0.24
- \* /cmd vel mux/yaml cfg file: /opt/ros/kinetic/...
- \* /depthimage\_to\_laserscan/output\_frame\_id: /camera\_depth\_frame
- \* /depthimage\_to\_laserscan/range\_min: 0.45
- \* /depthimage to laserscan/scan height: 10
- \* /robot description: <?xml version="1....
- \* /robot state publisher/publish frequency: 30.0
- \* /rosdistro: kinetic
- \* /rosversion: 1.12.16
- \* /use sim time: True

# NODES /

```
bumper2pointcloud (nodelet/nodelet)
cmd_vel_mux (nodelet/nodelet)
depthimage_to_laserscan (nodelet/nodelet)
gazebo (gazebo_ros/gzserver)
gazebo_gui (gazebo_ros/gzclient)
laserscan_nodelet_manager (nodelet/nodelet)
mobile_base_nodelet_manager (nodelet/nodelet)
robot_state_publisher (robot_state_publisher/robot_state_publisher)
spawn turtlebot model (gazebo ros/spawn model)
```

```
[spawn_turtlebot_model-4] process has finished cleanly
log file: /home/harman/.ros/log/eld8666c-0756-11eb-a5a4-
9cb6d00f6f89/spawn turtlebot model-4*.log
```

If stuck Processes running \$ top

### Keyboard to drive TB

```
I 2 $ roslaunch turtlebot teleop keyboard teleop.launch (Move TB)
```

# RVIZ I\_3 \$ roslaunch turtlebot\_rviz\_launchers view\_robot.launch Pg 171 a. GlobalOptions> Change Fixed Frame > ODOM Laser Scan Topic (Open Dropdown = /scan)

b. Display ADD Robot Model (If not selected), Axes (Change reference frame = base\_footprint), Point Cloud > Camera/depth/points.

# I.4 Move the TurtleBot with keys (I , 1 j and q/z w/x e/c)

To Save Rviz - File save config as <name> (Home .rviz)

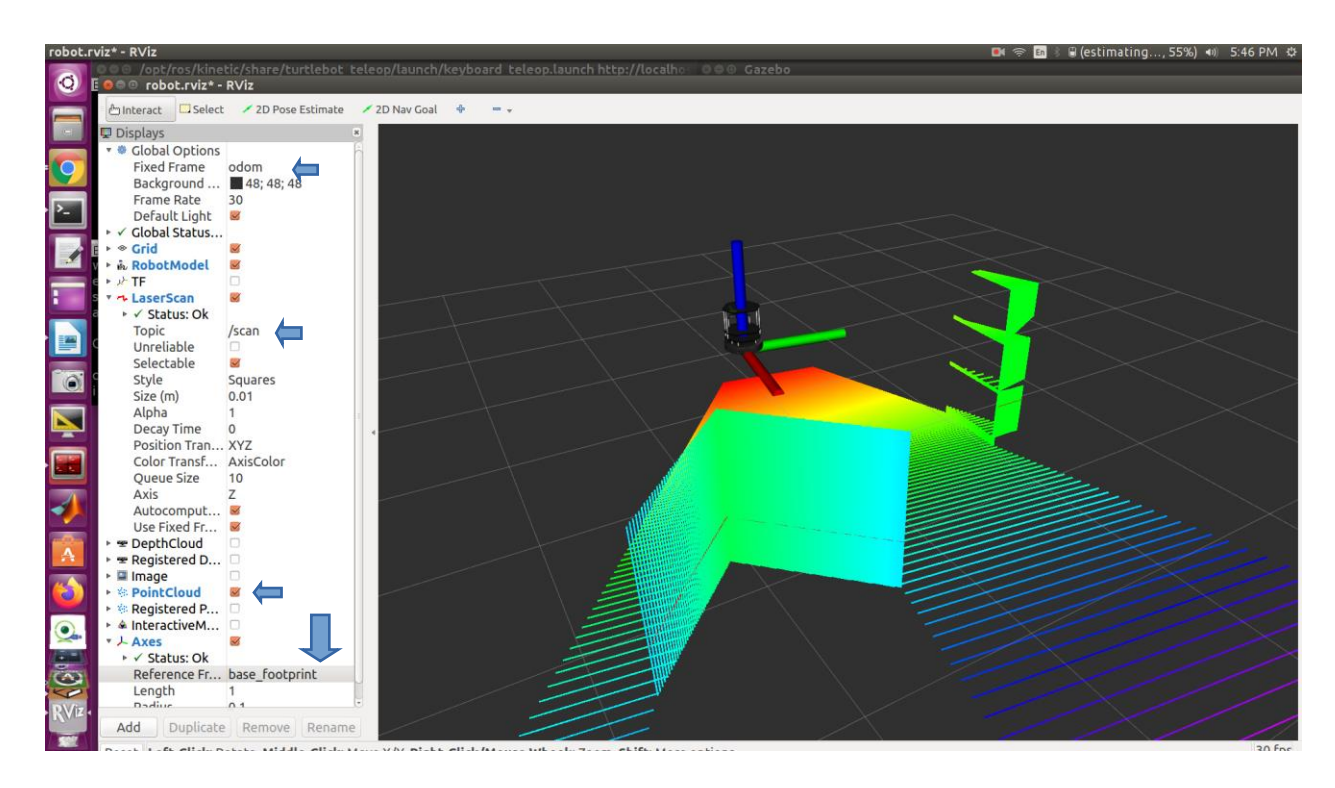

# WHEN DONE - CLOSE EVERTHING

S

MAPPING -----Start Afresh - New Terminals

Have Gazebo running

II 1 \$ roslaunch turtlebot gazebo turtlebot world.launch Pg 170

Check Model pose = 0 (about); harman@D104-45931:~\$ rostopic echo /odom

#### Run Mapping DEMO

II 2 \$ roslaunch turtlebot gazebo gmapping demo.launch Pg 171

#### SUMMARY

\_\_\_\_\_

### PARAMETERS

```
* /rosdistro: kinetic
* /rosversion: 1.12.16
* /slam gmapping/angularUpdate: 0.436
* /slam gmapping/astep: 0.05
* /slam gmapping/base frame: base footprint
* /slam gmapping/delta: 0.05
* /slam gmapping/iterations: 5
* /slam gmapping/kernelSize: 1
* /slam gmapping/lasamplerange: 0.005
* /slam gmapping/lasamplestep: 0.005
* /slam gmapping/linearUpdate: 0.5
* /slam gmapping/llsamplerange: 0.01
* /slam gmapping/llsamplestep: 0.01
* /slam gmapping/lsigma: 0.075
* /slam gmapping/lskip: 0
* /slam gmapping/lstep: 0.05
* /slam gmapping/map update interval: 5.0
* /slam gmapping/maxRange: 8.0
* /slam gmapping/maxUrange: 6.0
* /slam gmapping/minimumScore: 200
* /slam gmapping/odom frame: odom
* /slam gmapping/ogain: 3.0
* /slam gmapping/particles: 80
* /slam gmapping/resampleThreshold: 0.5
* /slam gmapping/sigma: 0.05
* /slam gmapping/srr: 0.01
* /slam gmapping/srt: 0.02
* /slam gmapping/str: 0.01
* /slam gmapping/stt: 0.02
* /slam gmapping/temporalUpdate: -1.0
* /slam gmapping/xmax: 1.0
* /slam gmapping/xmin: -1.0
* /slam gmapping/ymax: 1.0
* /slam gmapping/ymin: -1.0
```

NODES

slam gmapping (gmapping/slam gmapping) ROS MASTER URI=http://localhost:11311 process[slam gmapping-1]: started with pid [21923] [ INFO] [1601936405.159782957, 58.180000000]: Laser is mounted upwards. -maxUrange 6 -maxUrange 8 -sigma 0.05 -kernelSize 1 -lstep 0.05 lobsGain 3 -astep 0.05 -srr 0.01 -srt 0.02 -str 0.01 -stt 0.02 -linearUpdate 0.5 -angularUpdate 0.436 -resampleThreshold 0.5 -xmin -1 -xmax 1 -ymin -1 -ymax 1 -delta 0.05 -particles 80 [ INFO] [1601936405.161233628, 58.180000000]: Initialization complete update frame 0 update ld=0 ad=0 Laser Pose= -0.0857422 0.0497355 -0.0245193 m count 0 Registering First Scan II 3 \$ roslaunch turtlebot rviz launchers view navigation.launch Grid, Robot Model, Laser Scan topic name /scan; Bumper hit, Map topic name /map, Global&Local Map, AMCL particles,

Full Plan - Page 176 explains terms

II\_4 \$ roslaunch turtlebot\_teleop keyboard\_teleop.launch

Start driving the robot using keyboard keys and observe how the map is updated in Rviz Move TB and rotate TB to draw map. Line up RVIZ and Gazebo images.

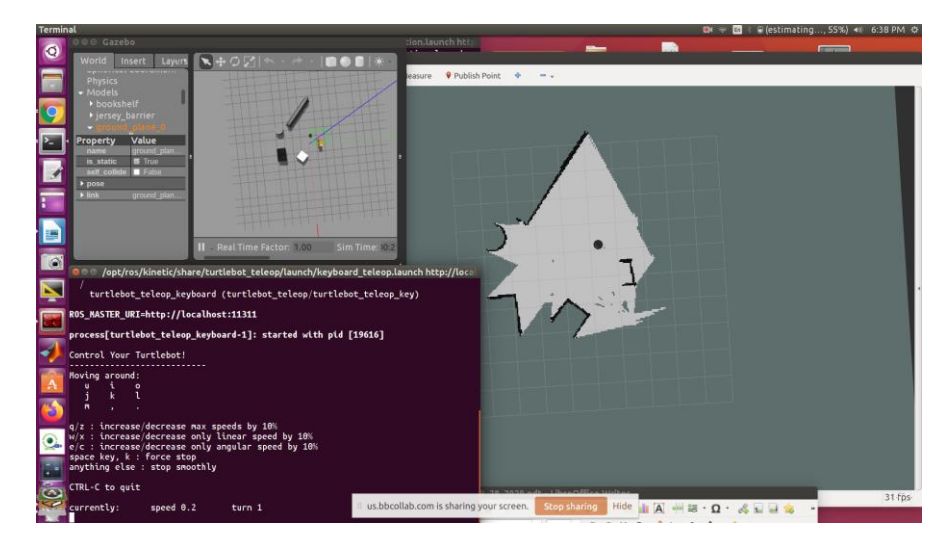

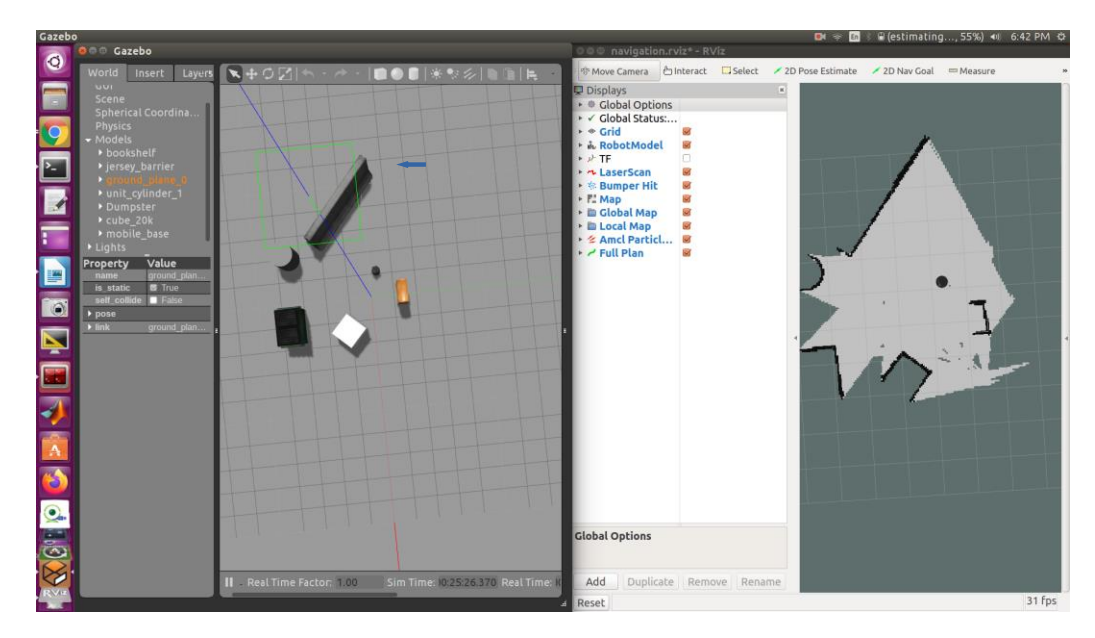

SAVE MAP - Saved in Home or said directory Page 173

II\_5 \$ rosrun map\_server map\_saver -f <your map name>

eg. \$ rosrun map\_server map\_saver -f /home/harman/Desktop/our\_map\_10\_5\_2020 (Example)

[ INFO] [1601937424.311886954]: Waiting for the map
[ INFO] [1601937424.519736249]: Received a 480 X 512 map @ 0.050 m/pix
[ INFO] [1601937424.519782437]: Writing map occupancy data to
/home/harman/Desktop/our\_map\_10\_5\_2020.pgm
[ INFO] [1601937424.526199115, 1077.150000000]: Writing map occupancy
data to /home/harman/Desktop/our\_map\_10\_5\_2020.yaml
[ INFO] [1601937424.526316858, 1077.150000000]: Done

YAML file which contains descriptions about your map setup Grayscale image that represents your occupancy grid map, which actually can be edited by an image editor

YAML

image: /home/harman/Desktop/mapdemo9\_28.pgm
resolution: 0.050000
origin: [-13.800000, -13.800000, 0.000000]
negate: 0
occupied\_thresh: 0.65
free thresh: 0.196

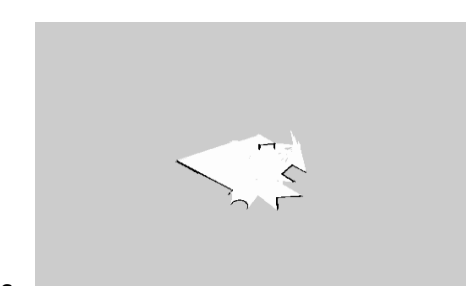

III. NOW Localization and Navigation Localization III\_1 \$ roslaunch turtlebot\_gazebo turtlebot\_world.launch

III\_2 \$ roslaunch turtlebot\_gazebo amcl\_demo.launch map file:=/home/harman/Desktop/mapdemo9 28.yaml odom received! Page 177

III 3 \$ roslaunch turtlebot rviz launchers view navigation.launch P177 Align Gaxebo grid with RVIZ Map x-y

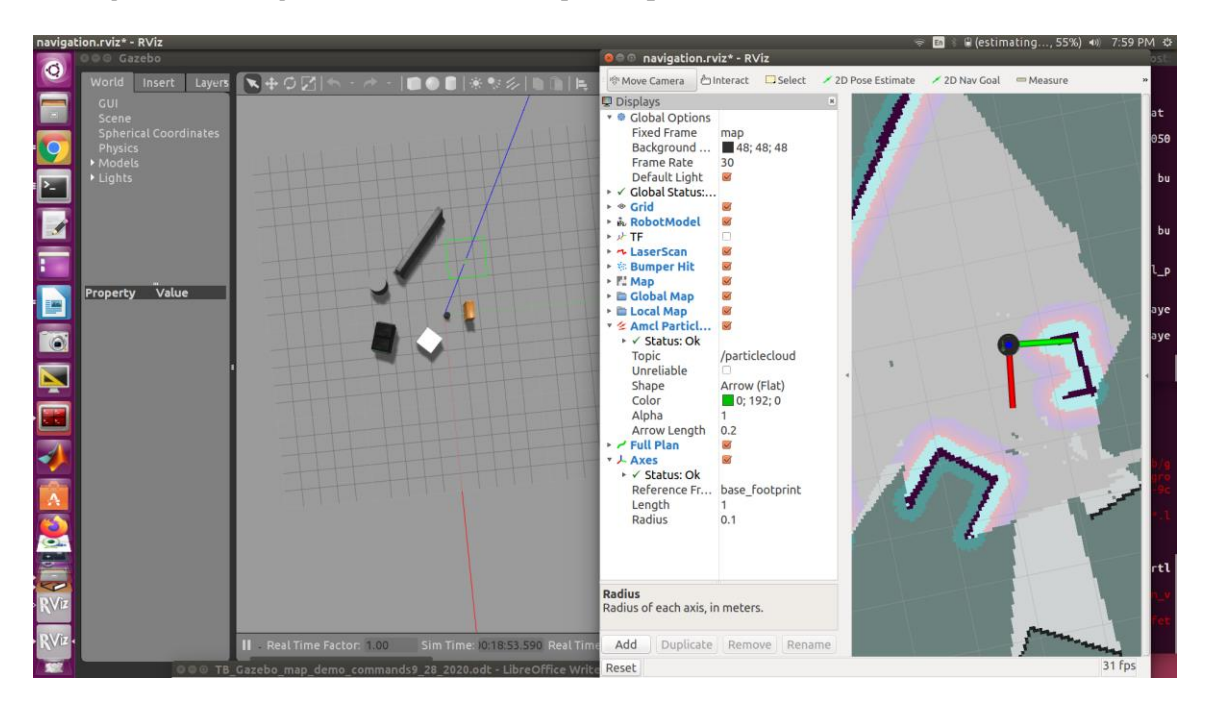

2D pose estimate RVIZ Pg 178 Position and Orientation of TB

S

2D Nav Goal RVIZ Pg 179 Select new Position and Orientation

Align Gazebo and RVIZ grid and ADD Axes base\_footprint to RVIZ left menu. 2D Pose estimate - Locate TB and orientation Pg 178

Then 2D Nav goal to move TB to new position and orientation.

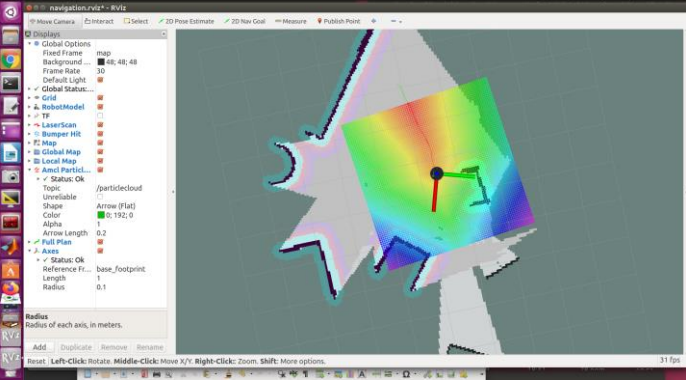

See page 180 and 181 and note "Green" arrow for destination. harman@D104-45931:~\$ rostopic echo /odom/pose/pose -n1 IV. MOVING TURTLEBOT -WITH VELOCITY See Page 114 - Drive TB in gazebo \$ roslaunch turtlebot\_gazebo turtlebot\_world.launch \$ rostopic pub -r 10 mobile\_base/commands/velocity \geometry\_msgs/Twist '{linear: {x: .2}}'

### V MOVING TURTLEBOT - POSITION WITH PYTHON

Pg 185

\$ roslaunch turtlebot gazebo turtlebot world.launch

```
$ roslaunch turtlebot_gazebo amcl_demo.launch
map file:=/home/harman/Desktop/mapdemo9 28.yaml (OR our map2.yaml)
```

odom received!

\$ roslaunch turtlebot\_rviz\_launchers view\_navigation.launch
Align Gazebo and RVIZ screens.

Pg 188 Run rostopic and then click on point in RVIZ to see values.

```
harman@D104-45931:~$ rostopic echo /clicked_point
WARNING: no messages received and simulated time is active.
Is /clock being published? (After clicking - OK)
header:
   seq: 2
   stamp:
      secs: 330
      nsecs: 55000000
frame id: "map"
```

```
point:
 x: -2.45488238335
  y: 1.48951196671
 z: -0.00534057617188
header:
  seq: 3
  stamp:
    secs: 350
   nsecs: 90000000
  frame id: "map"
point:
  x: -2.15811944008
  y: 2.65072822571
  z: -0.00143432617188
PYTHON SCRIPT TO MOVE TB TO GOAL POINTS - CHOOSE POINTS IN SCRIPT
harman@D104-45931:~$ cd Desktop/
harman@D104-45931:~/Desktop$ ls -la | grep MoveTB
-rw-rw-r-- 1 harman harman 1624 Sep 25 15:37 MoveTBtoGoalPoints.py
Pg 189-190
harman@D104-45931:~/Desktop$ chmod +x MoveTBtoGoalPoints.py
harman@D104-45931:~/Desktop$ ls -la | grep MoveTB
                              1624 Sep 25 15:37 MoveTBtoGoalPoints.py
-rwxrwxr-x 1 harman harman
harman@D104-45931:~/Desktop$
Set the goal point in the program.
$ python MoveTBtoGoalPoints.py
#!/usr/bin/env python
                        # MoveTBtoGoalPoints
import rospy
import actionlib
                      # Use the actionlib package for client and server
from move base msgs.msg import MoveBaseAction, MoveBaseGoal
# Define Goal Points and orientations for TurtleBot in a list
      (X, Y, theta)
GoalPoints = [(1.0, 0.0, 0.0), (0.0, 0.0, 0.0, 1.0)],
[(0.0, 0.0, 0.0), (0.0, 0.0, 0.707, 0.707)]]
# The function assign goal initializes the goal pose variable as a
MoveBaseGoal action type.
#
```

```
8
```

```
def assign goal(pose):
   goal pose = MoveBaseGoal()
   goal pose.target pose.header.frame id = 'map'
   goal pose.target pose.position.x = pose[0][0]
   goal pose.target pose.position.y = pose[0][1]
   goal pose.target pose.position.z = pose[0][2]
   goal pose.target pose.pose.orientation.x = pose[1][0]
   goal_pose.target_pose.pose.orientation.y = pose[1][1]
   goal pose.target pose.pose.orientation.z = pose[1][2]
   goal pose.target pose.pose.orientation.w = pose[1][3]
   return goal pose
if name == ' main ':
   rospy.init node('MoveTBtoGoalPoints')
# Create a SimpleActionClient of a move_base action type and wait for
server.
   client = actionlib.SimpleActionClient('move base', MoveBaseAction)
   client.wait for server()
#
   for TBpose in GoalPoints:
       TBgoal = assign goal(TBpose) # For each goal point assign pose
       client.send goal(TBgoal)
       success = client.wait for result()
#
        client.wait for result()
   if success:
# if (client.get state() == GoalStatus.SUCCEEDED):
       rospy.loginfo("success")
   else:
       rospy.loginfo("failed")
```